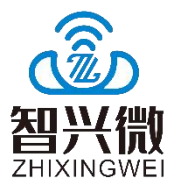

版本: V1.0

日期: 2023/02/17

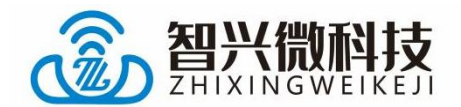

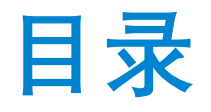

| 目录                    |    |
|-----------------------|----|
| 1 ZX-D37 测试套装介绍       | 2  |
| 1.1 概述                | 2  |
| 1.2 底板引脚示意图           | 3  |
| 2 ZX-D37 从机测试步骤       | 4  |
| 2.1 AT 指令测试           | 4  |
| 2.2 APP/微信小程序测试       | 5  |
| 2.2.1、微信小程序测试         | 5  |
| 2.2.2、安卓 BLE APP 测试   | 7  |
| 2.2.3、苹果 BLE APP 测试   |    |
| 3 ZX-D37 主机测试步骤       | 10 |
| 3.1 主机手动搜索连接          |    |
| 3.2 主机自动搜索连接信号最强的从机设备 | 11 |
| 3.3 主机自动连接最后一次连接的设备   | 11 |
| 3.4 主机自动绑定从机地址连接      |    |
| 3.5 主机自动绑定从机蓝牙名称连接    | 13 |
| 3.6 清除绑定或清除连接记录       | 13 |
| 4 联系我们                | 14 |

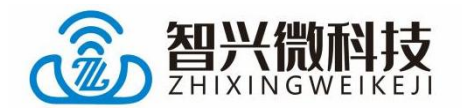

# 1 ZX-D37 测试套装介绍

#### 1.1 概述

ZX-D37 测试套装是为了方便客户测试而提供的一套测试工具, 工具包含(一根 microUSB 数据线+一个蓝牙模块带底板+USB 转 串口板)。如下图:

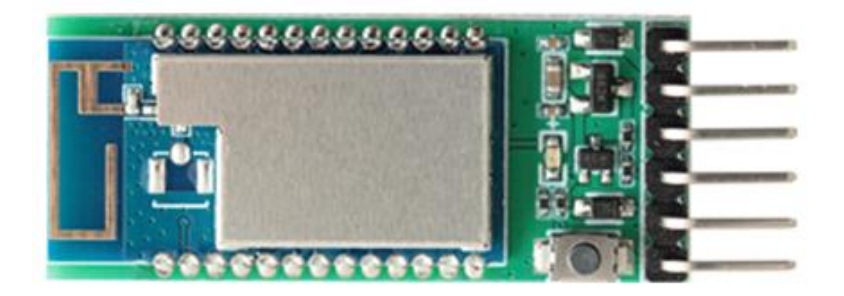

#### 蓝牙模块带底板

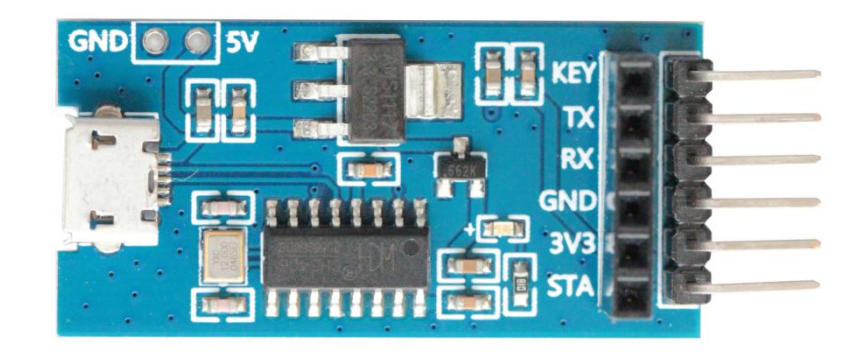

USB 转串口板

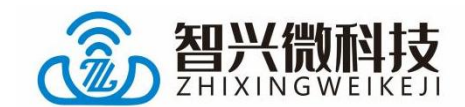

# 1.2 底板引脚示意图

蓝牙模块带底板引脚说明:

|   | STATE               |  |
|---|---------------------|--|
|   | Power:3 3-6V        |  |
| - | GND -               |  |
| - | TX -> Level:3.3V-6V |  |
| - | 🕐 , RX 🚽            |  |
| - | C KEY               |  |

STATE: 连接状态脚, 未连接时低电平输出, 连接后高电平输出 (可悬空)

- RXD: UART 输入口
- TXD: UART 输出口
- GND: 电源地
- VCC: 电源脚, 输入电压范围 3.2-6V

KEY: 按键脚, 低电平短按断开连接, 长按3秒恢复出厂设置 (可悬空)

| 蓝牙模块  |    | USB 转串口板 |
|-------|----|----------|
| RXD   | <> | TXD      |
| TXD   | <> | RXD      |
| VCC   | <> | 3V3      |
| GND   | <> | GND      |
| STATE | <> | 悬空       |
| KEY   | <> | 悬空       |

#### 注意: 串口交叉连接

深圳市智兴微科技有限公司 3

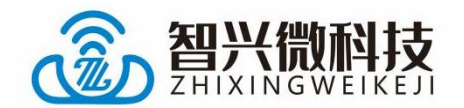

# 2 ZX-D37 从机测试步骤

## 2.1 AT 指令测试

1)、将 USB 转串口板通过 USB 线连接到电脑,若设备管 理器的端口未识别到串口需安装串口驱动。

驱动链接: <u>www.wlsiot.com/data/CH340G\_USB.zip</u>

2)、打开"智兴微串口调试助手"软件,默认波特率为 9600,右侧为AT指令区,可直接点数字发送,若使用其他 串口工具时,指令结尾需要加上一个 enter 回车键(包含\r\n 回车换行)-且只能加一个回车键。

| 8口设置                                                                                                    |       | <br>令<br>指令 <b>框</b>                                                                                                    | 出                                                                                                    |
|----------------------------------------------------------------------------------------------------|-------|----------------------------------------------------------------------------------------------------|----------------------------------------------------------------------------------------------------|
| <ul> <li>串□: COM6 ▼</li> <li>波特率: 9600 ▼</li> <li>熱摺位: 8 ▼</li> <li>校验位: None ▼</li> <li>停止位: 1 ▼</li> <li>流 控: None ▼</li> <li>关闭串口</li> <li>純收设置</li> <li>地区显示 清空接收</li> <li>自动执行</li> <li>保存接收</li> <li>送设置</li> </ul> | 串口接收区 | 「Aマ社<br>AT<br>AT+VERS?<br>AT+NAME?<br>AT+NAME=1234<br>AT+BAUD?<br>AT+BAUD?<br>AT+BAUD=3<br>AT+ADDR?<br>AT+RESET<br>AT+RESET<br>AT+DEFAULT<br>体存 | 人     1       1     2       3     4       6     6       7     8       9     10       11     12       12     11       12     11       12     11       12     11       12     11       12     11 |
| HEX发送<br>定时发送<br>1000 ms/次                                                                                                    | 串口发送区 | ☆<br>                                                                                                    | 隐藏面枝                                                                                                    |
|                                                                                                    |       | ▼                                                                                                    | 5中记录                                                                                                    |

**智兴微串口链接: www.wlsiot.com/data/uart\_tool.zip** 例如:点右侧第一条"AT"指令发送,串口接收区将会返回"OK" 应答 深圳市智兴微科技有限公司 4 www.wlsiot.com

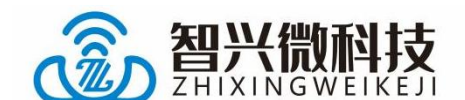

2.2 APP/微信小程序测试

# 2.2.1、微信小程序测试

1)、微信小程序二维码图片, 或微信搜索小程序名"蓝 牙串口透传"

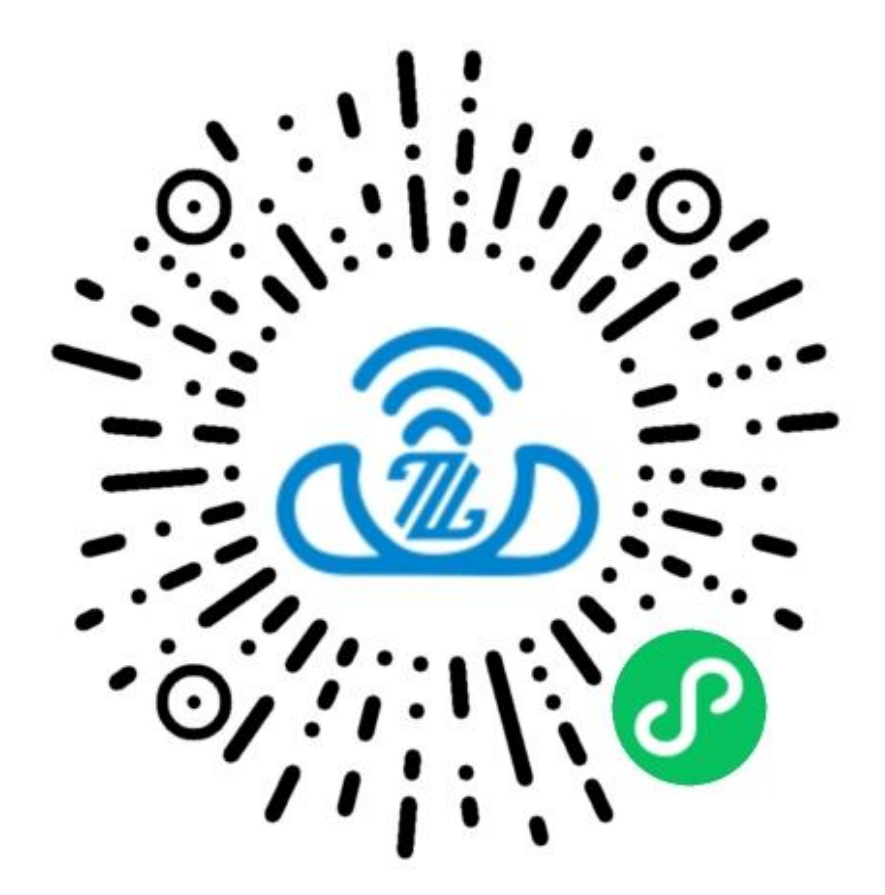

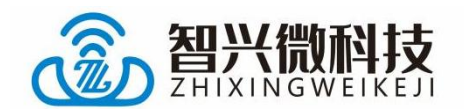

2)、微信小程序搜索连接操作步骤

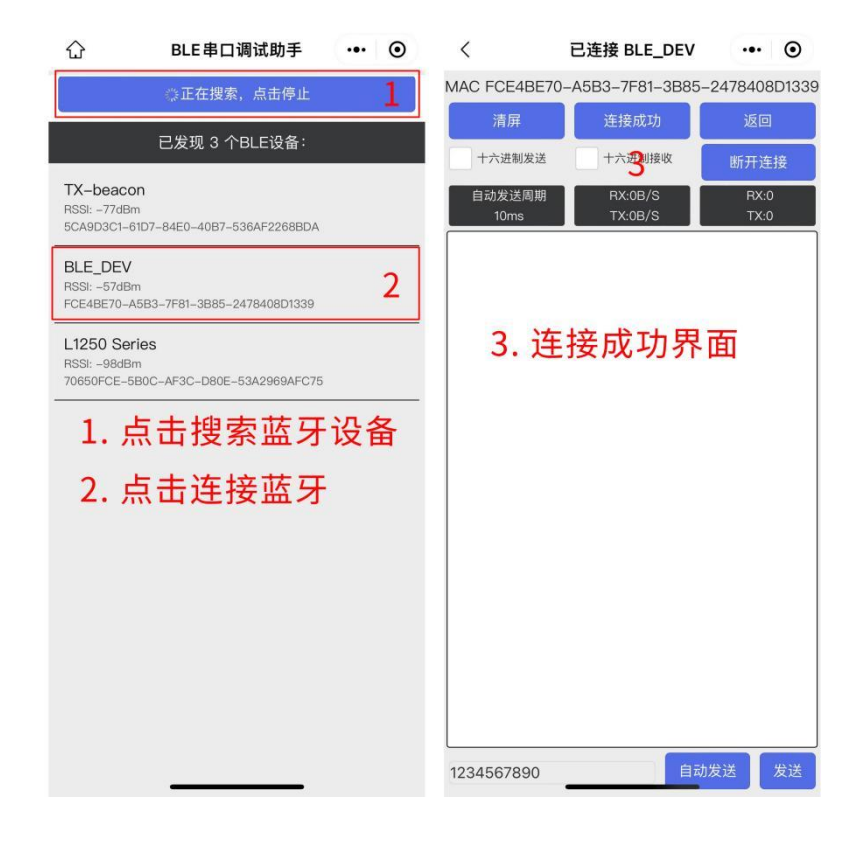

# 3)、微信小程序与蓝牙模块数据收发

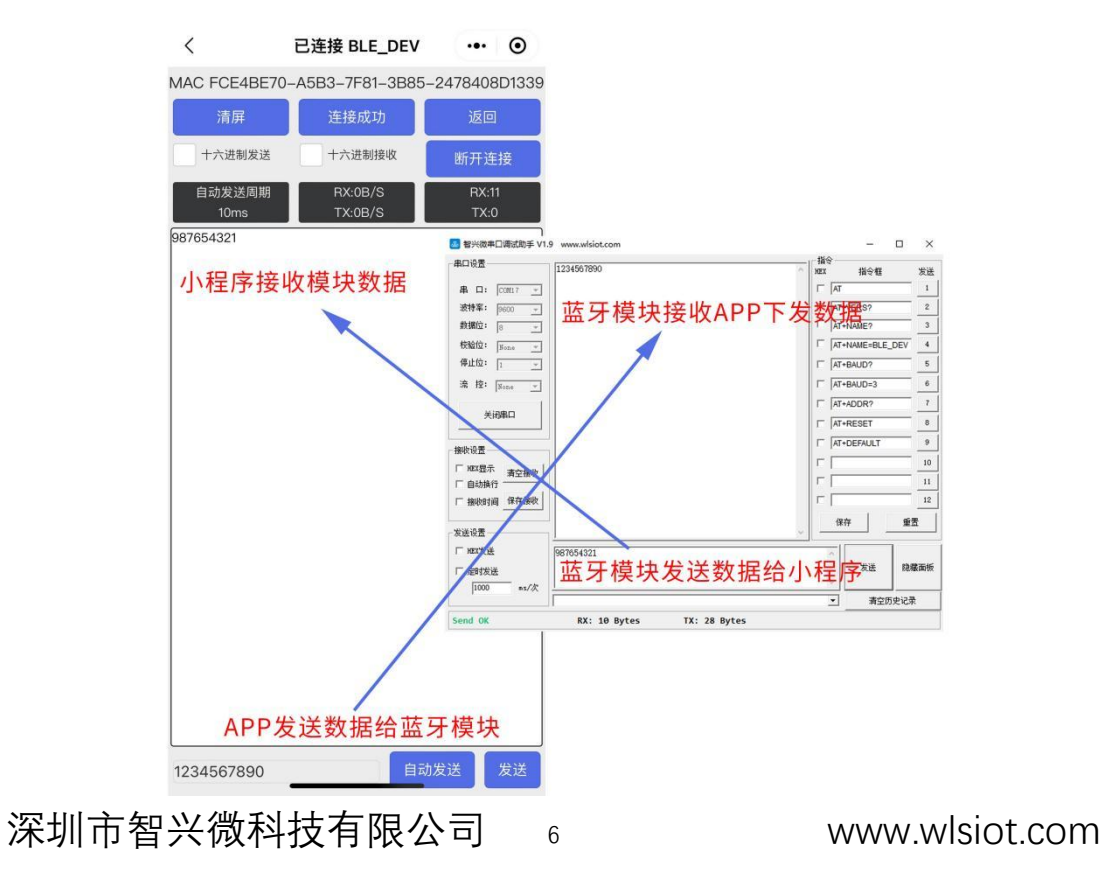

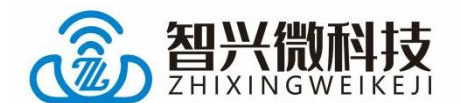

### 2.2.2、安卓 BLE APP 测试

1)、下载安卓"蓝牙 BLE 助手安卓.apk" APP 进行安装

链接: <u>www.wlsiot.com/data/android\_ble\_tool.apk</u>

2) 、APP 搜索连接

| 牙BLE助手                                                                                                    | 蓝牙BLE助手        |
|----------------------------------------------------------------------------------------------------|----------------|
| 扫描设备                                                                                                    | 987654321      |
| 沿冬夕称                                                                                                    | 1. 点击扫描搜索蓝牙    |
| 设备地址:64:58:44:96:A8:1F<br>RSSI:-84                                                                             |                |
| 设备名称:BLE_DEV<br>设备地址:C8:47:8C:F5:80:36<br>RSSI:-47                                                             | 2. 找到对应的篮牙名连接  |
| 设备名称:<br>设备地址:C8:47:8C:E8:C0:E3<br>RSSI:-78                                                                    |                |
| 设备名称:<br>设备地址:C8:47:8C:E8:C0:A9<br>RSSI:-78                                                                    | 3. 连接成功界面      |
| 设备名称:<br>设备地址:EA:D8:D1:1C:40:9B<br>RSSI:-74                                                                    |                |
| 设备名称:<br>设备地址:C8:47:8C:E8:BD:AE<br>RSSI:-75                                                                    |                |
| 设备名称:<br>设备地址:77:25:19:F5:DC:80<br>RSSI:-88                                                                    |                |
| 设备名称:<br>设备地址:41:75:6C:68:83:D1<br>RSSI:-64                                                                    |                |
| 设备名称:<br>设备地址:C8:47:8C:E8:BA:BC<br>RSSI:-70                                                                    |                |
| 设备名称:<br>设备地址:C8:47:8C:E8:BC:DB<br>RSSI:-82                                                                    |                |
| 设备名称:                                                                                                    | ○Hex接收 ○Hex发送  |
| Anne and a second second second second second second second second second second second second second second s | 123456789 send |

深圳市智兴微科技有限公司 7

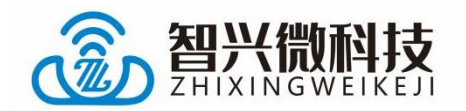

3) 、APP 与蓝牙模块数据收发

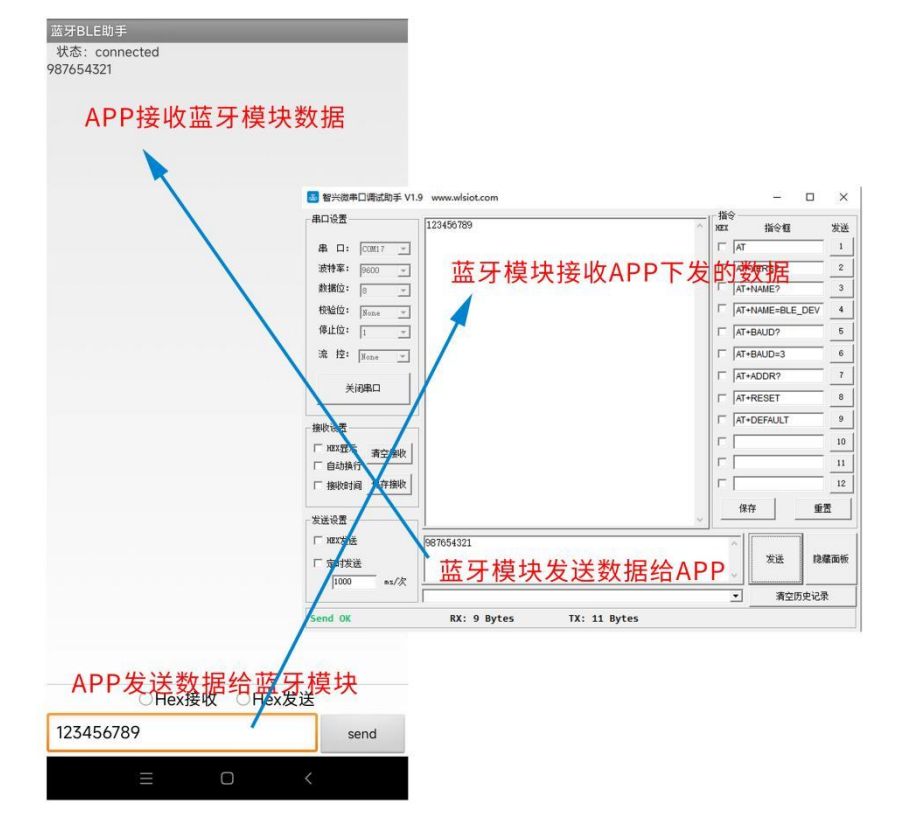

#### 2.2.3、苹果 BLE APP 测试

1)、苹果应用商店 app store 下载 APP "LightBlue"

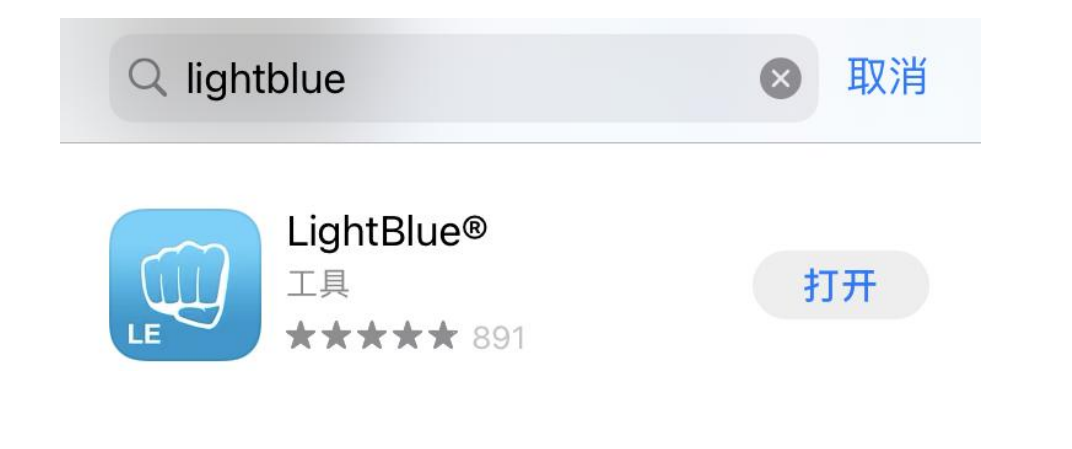

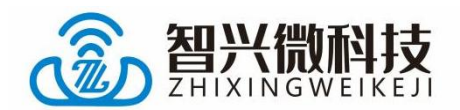

# 2)、苹果 APP 搜索连接

| 中国        | 目电信 🗢                 | 下午5:21        |             | 90% 🛄                 |
|-----------|-----------------------|---------------|-------------|-----------------------|
| Sor       | ۰ Li                  | <b>ght</b> Bl | ue          | Filter                |
| Perip     | herals Nearby         | (Showing      | 3 71 of 71) |                       |
| -75       | Unname<br>1 service   | d             |             | >                     |
| -47       | BLE_DE\<br>1 service  | /             |             | >                     |
| -73       | Unname<br>1 service   | 門描            | 叟索蓝         | 牙〉                    |
|           | Unname<br>1 service   | d             |             | >                     |
| -75       | Unname<br>1 service   | d             |             | >                     |
| -82       | Unname<br>1 service   | d             |             | >                     |
| -71       | Unname<br>1 service   | d             |             | >                     |
| -70       | Unname<br>1 service   | d             |             | >                     |
| <b>ul</b> | Unname                | d             |             | >                     |
| Periphe   | erals Virtual Devices | Log           | Q           | <b>دی</b><br>Settings |

| 📶 中国电信 🗢                      |               |          | 89% 🛄  |
|-------------------------------|---------------|----------|--------|
| < Back                        | Peripheral    |          | Clone  |
| BLE_DE\                       | /             |          |        |
| UUID: C72BA235-               | AD61-0ED8-3D9 | 6-A95697 | C21603 |
| Connected                     |               |          |        |
| ADVERTISEI                    | MENT DATA     |          | Show   |
| UUID: FFE0                    |               |          |        |
| OxFFE1<br>Properties: Write N | lotify        |          | >      |
|                               | 到数据发          | 送接       | 收UUID  |
| OxFFE3<br>Properties: Write N | lotify        |          | >      |
| Device Infor                  | mation        |          |        |
| Manufacturer<br>BEKEN SAS     | Name String   | 9        | >      |
| Model Numb<br>BK-BLF-1.0      | er String     |          | >      |
| (m)                           | ) =-]         | 0        | 533    |

### 3)、苹果 APP 与蓝牙模块数据收发

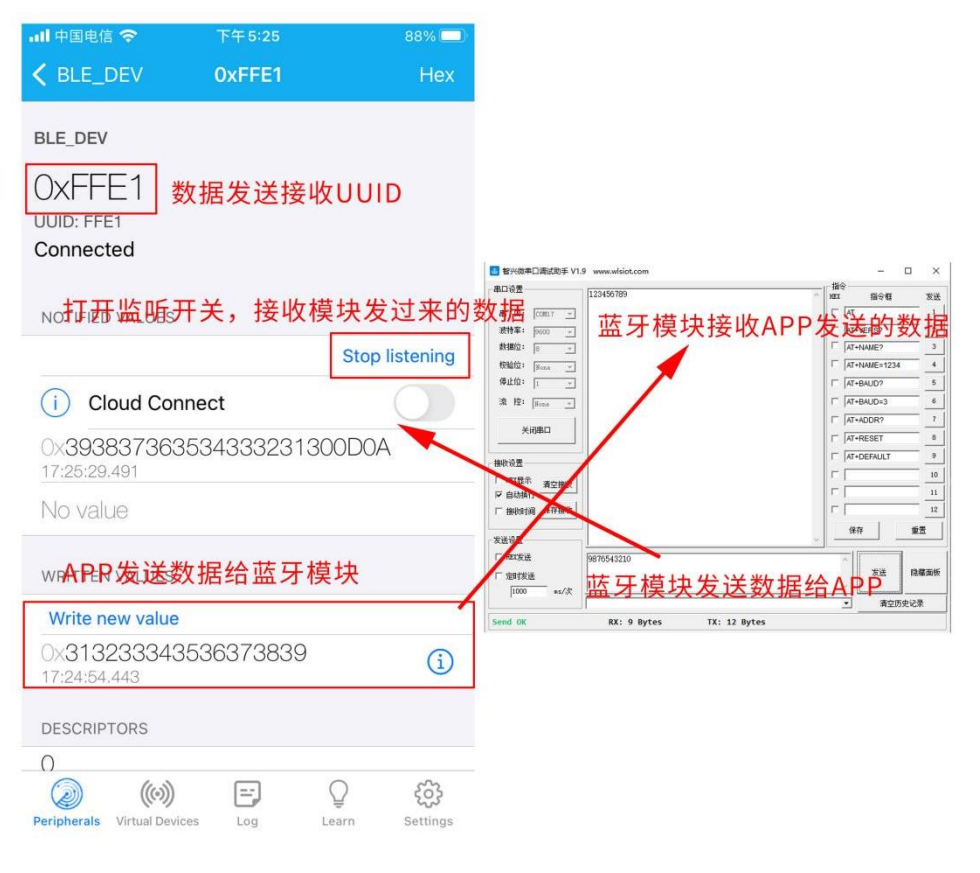

9

深圳市智兴微科技有限公司

www.wlsiot.com

#### ZX-D37 主从一体测试套装使用手册

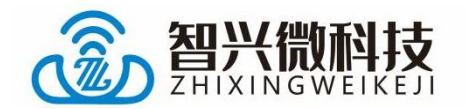

# 3 ZX-D37 主机测试步骤

# 3.1 主机手动搜索连接

AT+ROLE=1 (设为主机模式) AT+SCAN (扫描从机设备) AT+CONN=X (指定序号进行连接) 或 AT+CONA=XXX (指定地址进行连接)

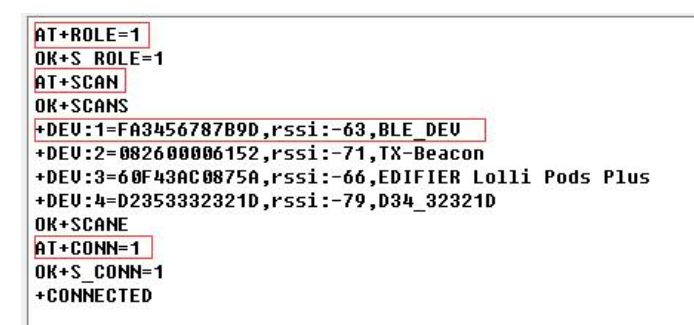

#### 指定序号进行连接

AT+ROLE=1 OK+S\_ROLE=1 AT+SCAN OK+SCANS \*DEU:1=FA3456787B9D,rssi:-63,BLE\_DEU +DEU:2=082600006152,rssi:-73,TX-Beacon +DEU:3=60F43AC0875A,rssi:-68,EDIFIER Lolli Pods Plus OK+SCANE AT+CONA=FA3456787B9D OK+S\_CONA=FA3456787B9D +CONNECTED

指定地址进行连接

10

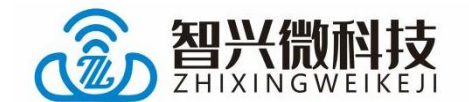

#### 3.2 主机自动搜索连接信号最强的从机设备

AT+ROLE=1 (设为主机模式) AT+AUTOSCAN (自动扫描连接)

AT+ROLE=1 OK+S\_ROLE=1 AT+AUTOSCAN OK+AUTOSCAN OK+SCANS +DEV:1=082600006152,rssi:-73,TX-Beacon +DEV:2=60F43AC0875A,rssi:-67,EDIFIER Lolli Pods Plus +DEV:3=FA3456787B9D,rssi:-63,BLE\_DEV OK+SCANE +CONNECTED

### 3.3 主机自动连接最后一次连接的设备

AT+ROLE=1(设为主机模式)

- AT+AUTOCON=1 (开启自动连接功能)
- AT+SCAN (扫描从机设备)
- AT+CONN=X(指定序号进行连接)
- ... 主机重启或从机重启后将会建立自动连接

AT+ROLE=1 OK+S ROLE=1 AT+AUTOCON=1 **OK+S AUTOCON=1** AT+SCAN OK+SCANS +DEV:1=60F43AC0875A,rssi:-67,EDIFIER Lolli Pods Plus +DEV:2=082600006152,rssi:-76,TX-Beacon +DEU:3=FA3456787B9D,rssi:-63,BLE\_DEU OK+SCANE AT+CONN=3 OK+S\_CONN=3 +CONNECTED

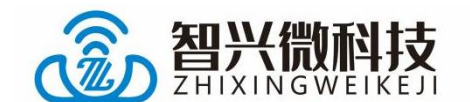

#### 3.4 主机自动绑定从机地址连接

AT+ROLE=1 (设为主机模式) AT+BONDMAC=XXXXXXXXXXX (设置绑定的从机地址) AT+BONDMODE=0 (MAC 地址绑定模式) AT+AUTOCON=2 (开启绑定自动连接功能) ... 主机重启或从机重启后将会建立自动连接

AT+ROLE=1 OK+S\_ROLE=1 AT+BONDMAC=FA3456787B9D OK+S\_BONDMAC=FA3456787B9D AT+BONDMODE=0 OK+S\_BONDMODE=0 AT+AUTOCON=2 OK+S\_AUTOCON=2 +CONNECTED

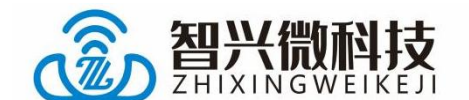

#### 3.5 主机自动绑定从机蓝牙名称连接

AT+ROLE=1(设为主机模式)
AT+BONDNAME=XXXXXXXXXXXXXXX(设置绑定的从机蓝牙名)
AT+BONDMODE=1(蓝牙名绑定模式)
AT+AUTOCON=2(开启绑定自动连接功能)
… 主机重启或从机重启后将会建立自动连接
注: 绑定蓝牙名连接时,若出现周围多个相同蓝牙名设备,则搜索周围信号最强的那个设

备进行连接。

AT+ROLE=1 OK+S\_ROLE=1 AT+BONDNAME=BLE\_DEU OK+S\_BONDNAME=BLE\_DEU AT+BONDMODE=1 OK+S\_BONDMODE=1 AT+AUTOCON=2 OK+S\_AUTOCON=2 OK+SCANS +DEU:1=FA3456787B9D,rssi:-66,BLE\_DEU OK+SCANE +CONNECTED

#### 3.6 清除绑定或清除连接记录

AT+CLRDEV (清除从机连接记录)

注: 清除的是 AT+AUTOCON=1, 自动连接最后连接的 设备信息

AT+BONDCLR (清除绑定记录)

注:清除 BONDMODE=0,清除 BONDNAME, 清除 BONDMAC、清除 AT+AUTOCON=0

深圳市智兴微科技有限公司 13

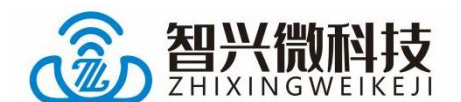

在主机已连接从机的模式下若需执行清除指令,可以先发送AT+DISC 断开连接(发送完断开连接指令后不会再自动连接,必须等重启才会执行自动连接),再发送对应的清除指令即可。

# 4 联系我们

#### 深圳市智兴微科技有限公司

- 官方官网: <u>www.wlsiot.com</u>
- 样品购买: <u>wlsiot.taobao.com</u>
- 咨询热线: 0755-27087743
- 公司地址:深圳市宝安区福永街道兴围锦灏大厦 1912